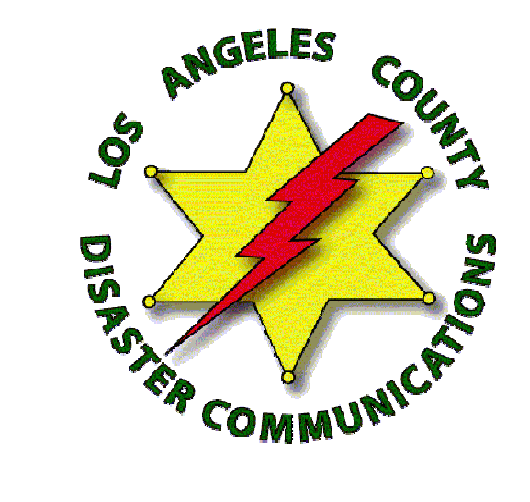

## Narrowband Emergency Messaging System (NBEMS)

Deane Bouvier & Diana Feinberg LA County Disaster Communications Service 6 April 2016

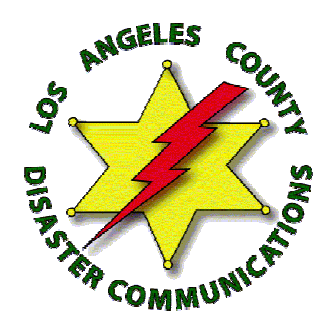

## What is NBEMS?

- NBEMS a simple and easy way to send error-free digital messages
  - You don't have to buy an expensive modem or software
  - You don't even need a dedicated connection to your radio.
- The speaker and microphone on the computer and radio will do and the software is *free*
- NBEMS uses the FLDIGI suite of software routines
  - FLDIGI (Fast Light Digital Modem Software Modem Emulation)
  - FLWRAP (Fast Light Wrapper File Encapsulation)
  - FLMSG (Fast Light Msg Forms Manager)
- FLDIGI is able to operate many popular digital modes
  - We use MT-63 2KL for UHF/VHF messaging
- NBEMS works with Windows, Linux and Mac computers and can be used on HF too
- What more could you ask for?

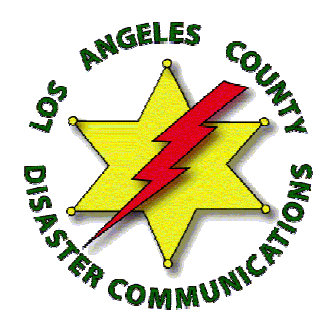

# Why NBEMS?

- Some disaster response traffic is better suited for digital mode than voice.
  - Voice is too slow and error prone for long or involved messages
- Such traffic may include:
  - City SitReps
  - Detailed Damage Assessment
  - Numbers and Types of Injuries
  - Resource requests for provisions/supplies/medication/personnel
  - Directions to field locations
- NBEMS can handle this traffic at 20 characters/second! ... and without error

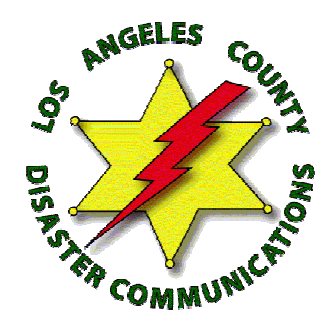

# How NBEMS Works

- Computer does all the work, no need for a TNC
- Sound card generates and decodes signals
- PC's sound goes into radio's microphone
- Radio's sound goes into PC's microphone
- Any radio with a microphone and speaker
- Any Computer
  - No need for a powerful new computer
    older machines work just fine

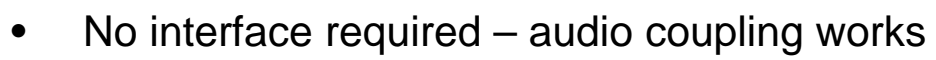

- Hold the radio's speaker up to the computer's microphone and the message is automatically decoded.
- Hold the radio microphone up to the computer speaker press PTT and play the message from the PC!
- Other computer electrical interface options:
  - Rigblaster, SignaLink

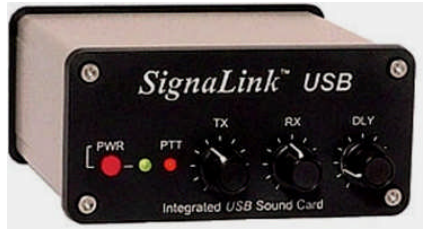

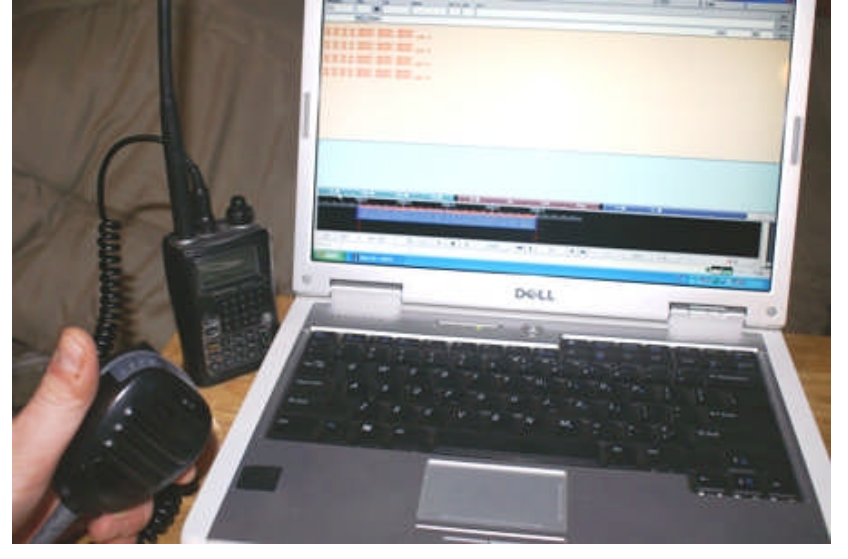

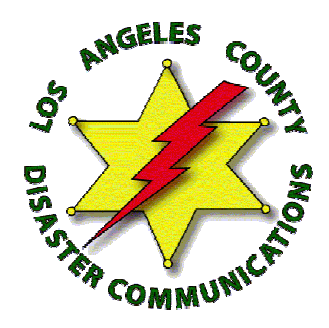

# **Getting Started**

- Author's web site <a href="http://w1hkj.com">http://w1hkj.com</a>
- Download the three components of NBEMS for your OS
  - From: <u>http://sourceforge.net/projects/fldigi/files/</u> (this is a new download site because of security breach on w1hkj.com)
  - fldigi version 3.23.09
  - flwrap version 1.3.4
  - flmsg version 2.0.17
- Install these three programs following the instructions
  - Accept the defaults
- Setup the configuration parameters
  - For FLDIGI and FLMSG
  - Once configured you are ready to go
- FLDIGI also has an extensive Beginner's Guide under the help menu

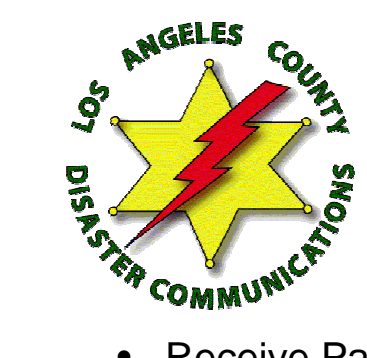

- Receive Pane text from decoded incoming signals displayed
- Transmit Pane text to transmit when not using forms
- Waterfall pane spectrogram of audio signal strength versus frequency over time
- Control group of buttons between the transmit and waterfall panes execute macros

### **FLDIGI** Main Window

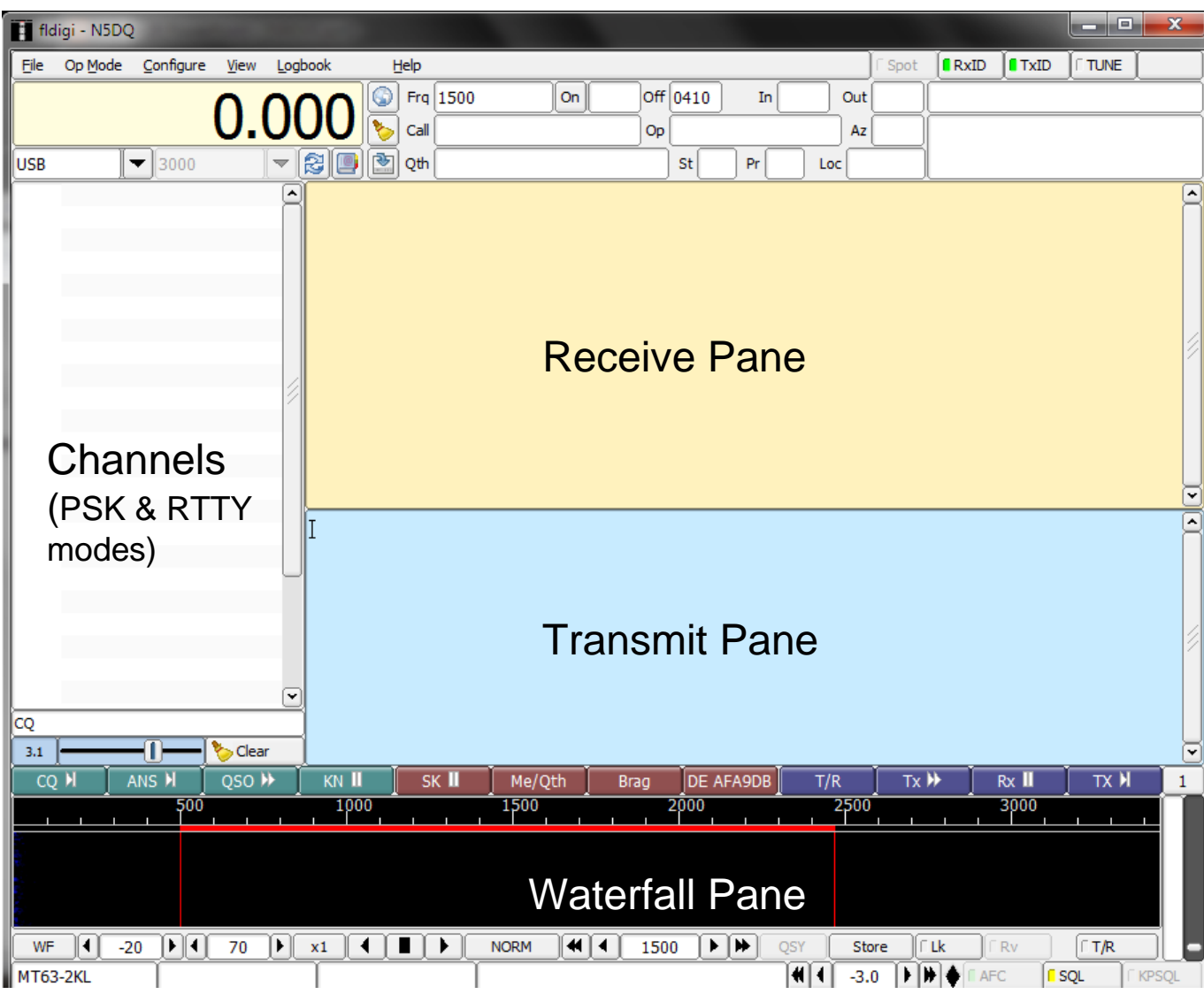

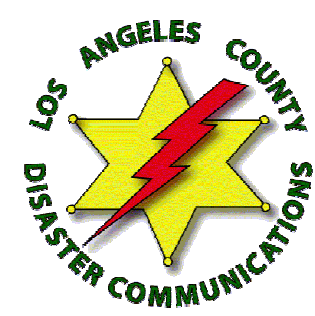

## **FLDIGI** Configuration

| Fldigi configuration                                            | × | Fldigi configuration                                                                                                    |
|-----------------------------------------------------------------|---|----------------------------------------------------------------------------------------------------|
| Operator UI Waterfall Modems Rig Audio ID Misc Web Autostart IO |   | Operator UI Waterfall Modems Rig Audio ID Misc Web Autostart IO                                                                                                    |
| Station                                                         |   | CW         Dom         Feld         FSQ         IFKP         MT-63         Oliv         Cont         PSK         TTY         Thor         Nav         WFx         Scan                                                                                                    |
| Callsign: N5DQ Name: Deane Bouvier                              |   | (2) 8-bit extended characters () (TE-8)                                                                                                    |
| QTH: Torrance, California                                       |   | Construction of the second second se |
| Antenna:                                                        |   | Transmit lawar start tone                                                                                                    |
|                                                                 |   | <ul> <li>Transmit upper start tone</li> </ul>                                                                                                    |
|                                                                 |   | 3 💭 Tone Duration (secs)                                                                                                    |
|                                                                 |   | O Allow manual tuning                                                                                                    |
|                                                                 |   |                                                                                                    |
|                                                                 |   |                                                                                                    |
|                                                                 |   |                                                                                                    |
| Restore defaults         Save         Close                     |   | Restore defaults Save Close /                                                                                                    |

- Operator
  - Enter your information

- MT-63 modem
  - 4 check boxes

After each configuration change click save

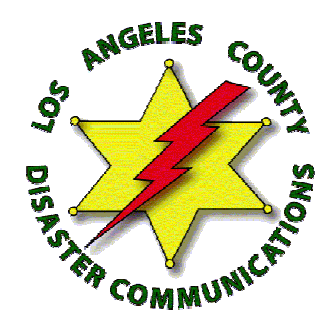

## **FLDIGI** Configuration

| Fldigi configuration                                                              |         | Fldigi configuration                                                                                                    | <b>X</b>       |
|-----------------------------------------------------------------------------------|---------|----------------------------------------------------------------------------------------------------|----------------|
| Operator UI Waterfall Modems Rig Audio ID Misc Web Autostart IO                   | Ορ      | perator UI Waterfall Modems Rig Audio ID Misc Web Autostart                                                                                                    | 10             |
| Devices Settings Right channel Wav                                                | CP      | PU NBEMS Pskmail Spotting Sweet Spot Text i/o DTMF WX KML                                                                                                    |                |
| Ooss Device:                                                                      |         | NBEMS data file interface          Image: Comparison of the interface         Image: Comparison of the interface         Image: Comparison of the intering interintering | lder           |
| Capture: Microphone (Realtek High Defini Playback: Speakers / Headphones (Realtek |         | Reception of fimsg files          COpen with fimsg       COpen in browser                                                                                                    |                |
| OPulseAudio Server string:                                                        |         | fimsg: C:\Program Files (x86)\fimsg-2.0.12\fimsg.exe                                                                                                    | Locate fimsg   |
| ⊖File I/O only                                                                    |         | 2.0                                                                                                    | Timeout (secs) |
|                                                                                   |         |                                                                                                    |                |
|                                                                                   |         |                                                                                                    |                |
| Restore defaults Save                                                             | Close < | Restore defaults Save                                                                                                    | Close <        |

- Audio
  - Port Audio
    - Sound card to use

- Misc
  - NBEMS
    - 4 check boxes
    - Location of flmsg.exe

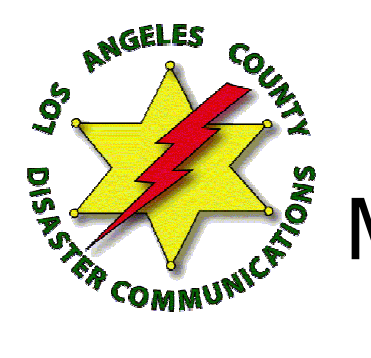

### Turn Off Windows 7 Microphone & Speaker Enhancements

#### **Disable all sound effects**

| Microphone Properties                                                                                                    | Speakers / Headphones Properties                                                                                                    |
|----------------------------------------------------------------------------------------------------|----------------------------------------------------------------------------------------------------|
| General Listen Levels Enhancements Advanced                                                                                                    | General Levels Enhancements Advanced                                                                                                    |
| Select the sound effects to apply for your current listening<br>configuration. Changes may not take effect until the next time you start<br>playback.                                                                                                    | Select the sound effects to apply for your current listening<br>configuration. Changes may not take effect until the next time you start<br>playback.                     |
| ☑ Immediate mode                                                                                                    | Immediate mode                                                                                                    |
| DC Offset Cancellation         Noise Suppression         Microphone Focus         Echo Cancellation         Sound Effect Properties         Provider : Realtek         Description : DC Offset Cancellation makes input signal operated at the right level. | Environment Voice Cancellation Pitch Shift Equalizer Sound Effect Properties Provider : Realtek Description : Simulates multiple playback environments. Setting : Generic |
| OK Cancel Apply                                                                                                    | OK Cancel Apply                                                                                                    |

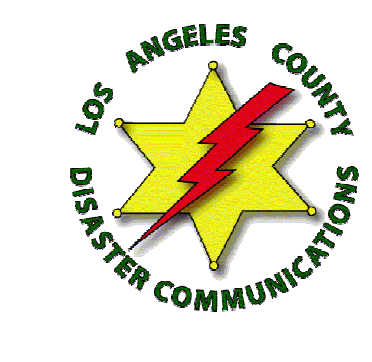

- Set the Op Mode to MT63-2000L
  - Long interleave
- Set the center of the processing window to 1500 Hz

# Op Mode MT63 2KL

| FI fle   | ligi - NSDO |       |          |                   |          |             |          |           |          |          |          |      |          |         |     |      |       |          |         |             | ×                                             |
|----------|-------------|-------|----------|-------------------|----------|-------------|----------|-----------|----------|----------|----------|------|----------|---------|-----|------|-------|----------|---------|-------------|-----------------------------------------------|
|          | agi - NobQ  | Guel  |          |                   |          | hardh       |          | -le       | -        | -        | _        | _    | _        |         | _   | l.   | Crack |          | La zaro | L. T. D. T. | , <b>,,,,,,</b> ,,,,,,,,,,,,,,,,,,,,,,,,,,,,, |
| File     | Op Mode     | Cont  | igure    | view              | Log      | DOOK        |          | eip       |          |          |          |      |          |         |     |      | Spot  | RXID     |         |             |                                               |
|          | CW          |       |          |                   | $\frown$ | $\neg \cap$ |          | Frq 15    | 00       |          | On       | Off  | 0413     | In      |     | Out  |       |          |         |             |                                               |
|          | Contestia   | •     |          | υ.                | U        | JU          |          | Call      |          |          |          | Op   |          |         |     | Az   |       |          |         |             |                                               |
| uco.     | DominoEX    |       | 0.0      | -                 |          |             |          | <b>CH</b> |          |          |          |      | C4       |         |     |      |       |          |         |             |                                               |
| USB      | FSQ         |       | 00       |                   |          |             | jĽ       |           |          |          |          |      | st       | J Pr    |     | × [  |       |          |         |             |                                               |
|          | Hell        |       |          |                   | <u></u>  |             |          |           |          |          |          |      |          |         |     |      |       |          |         |             |                                               |
|          | IFKP        | 1     |          |                   |          |             |          |           |          |          |          |      |          |         |     |      |       |          |         |             |                                               |
|          | MESK        | -     | MITCH    | 2 5000            | 1        |             |          |           |          |          |          |      |          |         |     |      |       |          |         |             |                                               |
|          | Olivia      |       | MT6      | 3-5005            |          |             |          |           |          |          |          |      |          |         |     |      |       |          |         |             |                                               |
|          | DEK         |       | MT6      | 3-300L<br>3-1000S |          |             |          |           |          |          |          |      |          |         |     |      |       |          |         |             |                                               |
|          | OPSK        | 1     | MT6      | 3-1000L           |          |             |          |           |          |          |          |      |          |         |     |      |       |          |         |             |                                               |
|          | SPCK        | 1     | MT63     | 3-2000S           |          |             |          |           |          |          |          |      |          |         |     |      |       |          |         |             |                                               |
|          | PSKR        | - (   | MT63     | 3-2000L           |          |             |          |           |          |          |          |      |          |         |     |      |       |          |         |             |                                               |
|          | RTTY        | Ĺ.    | <u> </u> |                   | 12       |             |          |           |          |          |          |      |          |         |     |      |       |          |         |             |                                               |
|          | THOR        | ,     |          |                   |          |             |          |           |          |          |          |      |          |         |     |      |       |          |         |             |                                               |
|          | Throb       |       |          |                   |          |             |          |           |          |          |          |      |          |         |     |      |       |          |         |             |                                               |
|          | WEFAX       |       |          |                   |          |             |          |           |          |          |          |      |          |         |     |      |       |          |         |             |                                               |
|          | Navtex/Site | orB ▶ |          |                   |          |             |          |           |          |          |          |      |          |         |     |      |       |          |         |             | •                                             |
|          | wwv         |       |          |                   |          | т           |          |           |          |          |          |      |          |         |     |      |       |          |         |             | <ul> <li></li> </ul>                          |
|          | Freg Scan   |       |          |                   |          | 1           |          |           |          |          |          |      |          |         |     |      |       |          |         |             |                                               |
|          | Freq Analys | sis   |          |                   |          |             |          |           |          |          |          |      |          |         |     |      |       |          |         |             |                                               |
|          | SSB         |       | 1        |                   |          |             |          |           |          |          |          |      |          |         |     |      |       |          |         |             |                                               |
|          | Show all m  | odes  |          |                   |          |             |          |           |          |          |          |      |          |         |     |      |       |          |         |             |                                               |
|          |             |       |          |                   |          |             |          |           |          |          |          |      |          |         |     |      |       |          |         |             | 1                                             |
|          |             |       |          |                   |          |             |          |           |          |          |          |      |          |         |     |      |       |          |         |             |                                               |
|          |             |       |          |                   |          |             |          |           |          |          |          |      |          |         |     |      |       |          |         |             |                                               |
| 0        |             |       |          |                   |          | 4           |          |           |          |          |          |      |          |         |     |      |       |          |         |             |                                               |
| 3.1      | ĭ           | 0     |          | 🏷 Clea            | r        | 1           |          |           |          |          |          |      |          |         |     |      |       |          |         |             | -                                             |
|          |             | NS M  |          | 050               | •        | KN          | I Î      | sk I      | Ĭ        | Me/Ot    | h (      | Brad | DE A     | FAODR   | т/  | • Ĭ  | Tv    | ۱.       | Rv II   | TY N        |                                               |
|          |             | 113 1 | 500      | Q30 /             | <u> </u> | 10          | 00       | JIN I     | <u> </u> | 1500     | <u> </u> | Diag | 2000     | I N 900 | ''  | 2500 | 1     | <u> </u> | 3000    |             |                                               |
| <u> </u> |             | _     | ŢŦŦ      | <u> </u>          |          | <u> </u>    | <u> </u> | <u> </u>  |          | <u> </u> | _        |      | <u> </u> |         |     |      |       |          |         |             | - I                                           |
|          |             |       |          |                   |          |             |          |           |          |          |          |      |          |         |     |      |       |          |         |             |                                               |
|          |             |       |          |                   |          |             |          |           |          |          |          |      |          |         |     |      |       |          |         |             |                                               |
|          |             |       |          |                   |          |             |          |           |          |          |          |      |          |         |     |      |       |          |         |             |                                               |
|          |             |       |          |                   |          |             |          |           |          |          |          |      |          |         |     |      |       |          |         |             |                                               |
| WF       |             |       |          | 70                | D        | x1          |          |           |          | NORM     |          | 150  |          |         | QSY | Stor | e ſ   | Lk       | ∏ Rv    | ∏ T/R       |                                               |
| MT63     | 3-2KL       | T     |          |                   |          |             |          |           | 1        |          |          |      |          |         |     | -3.0 |       | • • • •  | FC      | SQL         | KPSQL                                         |

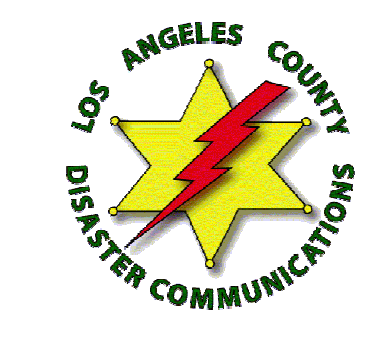

## MT- 63 2KL

- MT63 2K long was chosen for portable, mobile and fixed station operations on FM channels (repeater or simplex)
  - Extremely effective, even under very poor simplex RF conditions
  - Extremely accurate decoding (major duplication of data and forward error corrected)
  - Very forgiving on sound levels and requires no tuning when used on FM
  - Excellent for sending larger situation reports or databases

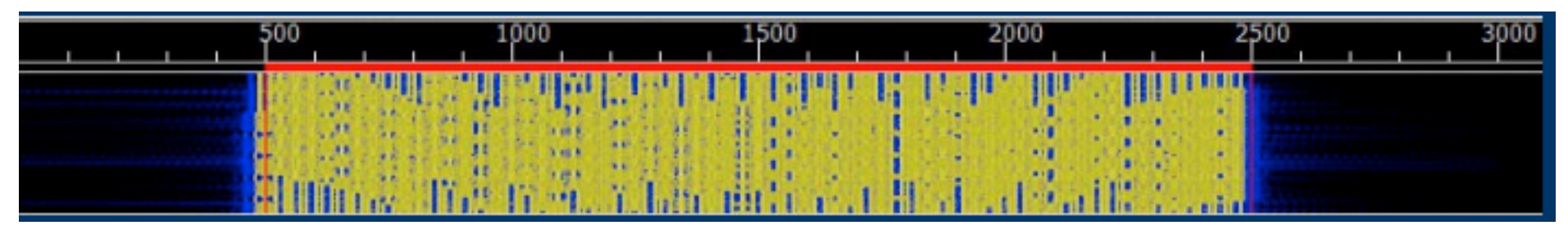

- 64 tones sent at same time
- Signal width is 2000 Hz
- Offset frequency is always fixed at 1500 Hz
- Fixed low frequency eliminates tuning errors
- Sounds like a buzz saw

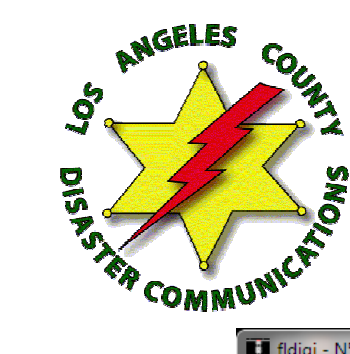

## Squelch

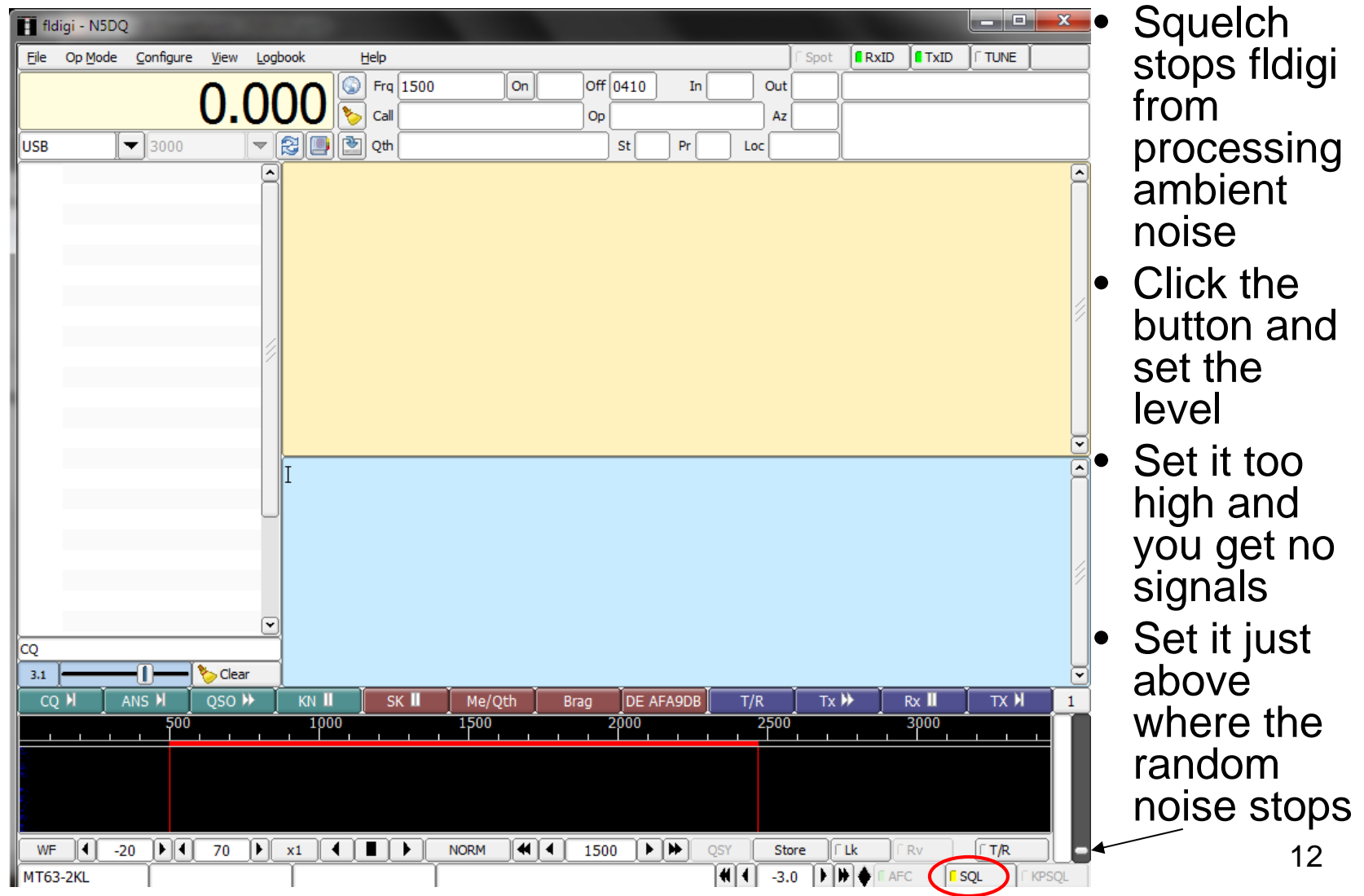

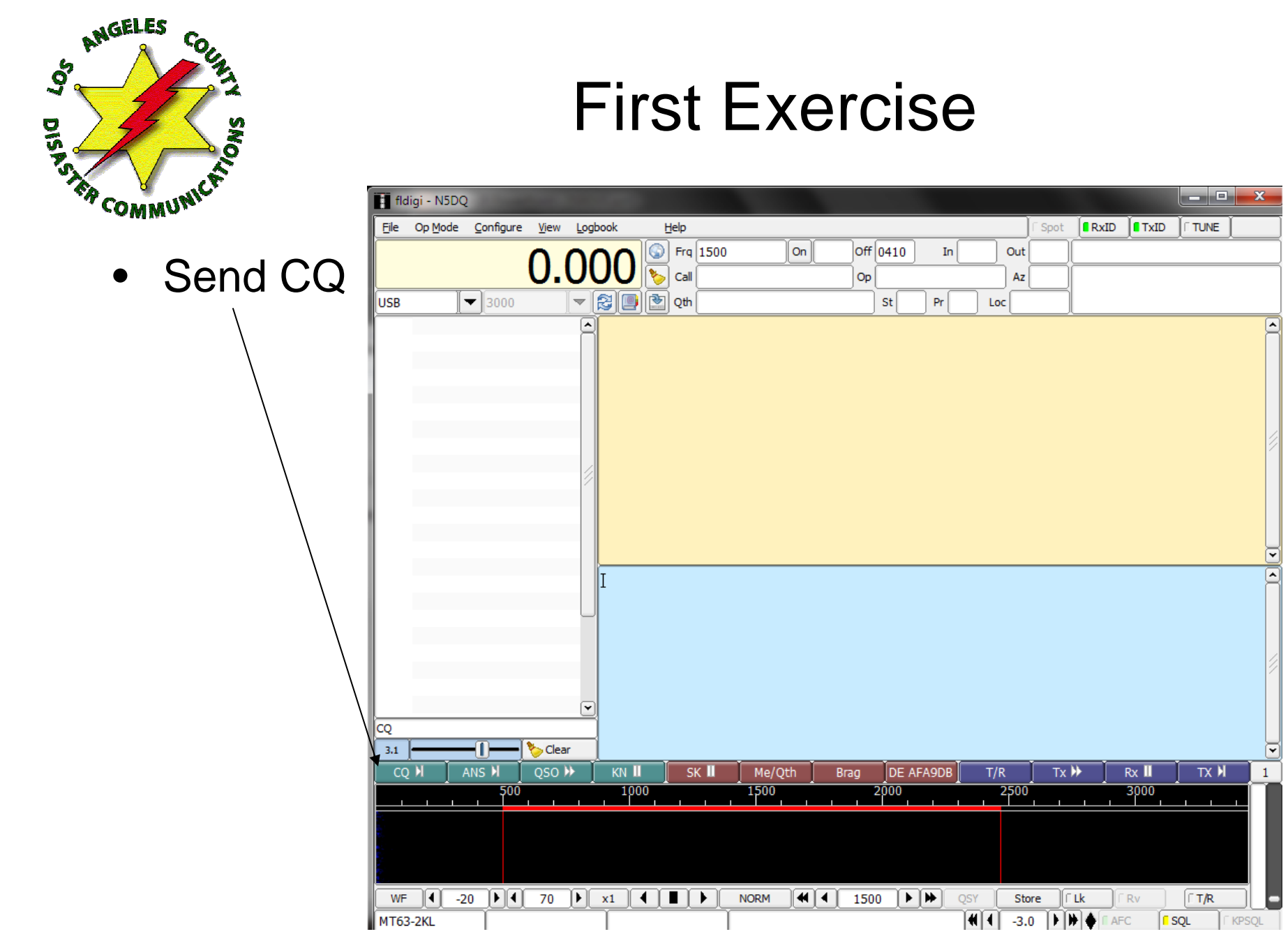

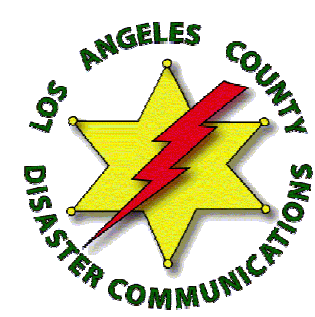

# Configure FLMSG

|          | FLMSG: 2.0.12                |          |           |               |      |  |  |  |  |  |
|----------|------------------------------|----------|-----------|---------------|------|--|--|--|--|--|
| <u> </u> | le F <u>o</u> rm <u>T</u> e  | mplate   | Config    | AutoSend      | Help |  |  |  |  |  |
| ICS      | ICS-213 report file: new.213 |          |           |               |      |  |  |  |  |  |
| Or       | Originator Responder         |          |           |               |      |  |  |  |  |  |
| r        |                              |          |           |               |      |  |  |  |  |  |
|          | fimsg config                 |          |           |               |      |  |  |  |  |  |
|          | Personal Da                  | ate/Time | Files Rad | liogram Socke | et   |  |  |  |  |  |
| s        | Call:                        | N5DQ     |           |               |      |  |  |  |  |  |
| м        | Tel:                         | 310-540  | 0-1636    |               |      |  |  |  |  |  |
| Γ        | Name:                        | Deane I  | Bouvier   |               |      |  |  |  |  |  |
|          | Addr:                        |          |           |               |      |  |  |  |  |  |
|          | City/St/Zip:                 |          |           |               |      |  |  |  |  |  |
|          | Email addr:                  | n5dq@a   | arrl.net  |               |      |  |  |  |  |  |
|          |                              |          |           |               |      |  |  |  |  |  |
|          |                              |          |           |               |      |  |  |  |  |  |
|          |                              |          |           |               |      |  |  |  |  |  |
| Si       |                              |          |           |               |      |  |  |  |  |  |
|          |                              | ~        | 2         |               |      |  |  |  |  |  |
|          | Comp base                    | 64 🗸 🗸   | MT63-2K   | L 🔽 🏝 🤇       |      |  |  |  |  |  |
| -        |                              |          |           |               |      |  |  |  |  |  |

- Config personal data
- Set the date time format

| FLMS    | G: 2.0.1      | 2                |        | _          |      |      | - K    | 23      |
|---------|---------------|------------------|--------|------------|------|------|--------|---------|
| File    | F <u>o</u> rm | <u>T</u> emplate | Config | AutoS      | end  | Help |        |         |
| ICS-21  | 3 repo        | rt               |        | file: new. | 213  |      |        | $\odot$ |
| Origina | ator R        | esponder         |        |            |      |      |        |         |
| Inc:    |               |                  |        |            |      |      |        |         |
| То      |               |                  |        |            | Pos. |      |        |         |
| Fm      |               |                  |        |            | Pos. |      |        |         |
| Sub.    |               |                  |        |            |      |      |        |         |
| Messa   | ge:           |                  | Date   | e 📃        |      | Ü 1  | Fime 📃 |         |
|         |               |                  |        |            |      |      |        | ^       |
|         |               |                  |        |            |      |      |        |         |
|         |               |                  |        |            |      |      |        |         |
|         |               |                  |        |            |      |      |        | 1       |
|         |               |                  |        |            |      |      |        |         |
|         |               |                  |        |            |      |      |        |         |
|         |               |                  |        |            |      |      |        | -       |
| Sig.    |               |                  |        | F          | Pos. |      |        |         |
|         | mp ba         | ase64            | MT63-  | 2KL        | •    |      |        |         |

• Set MT-63-2KL at the bottom of the forms to be used

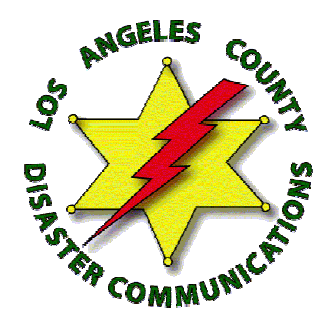

#### Second & Third and Fourth Exercise

- Receive a General Message
- Send an ICS 213 Message
- Now let's try CSV Message for extra credit

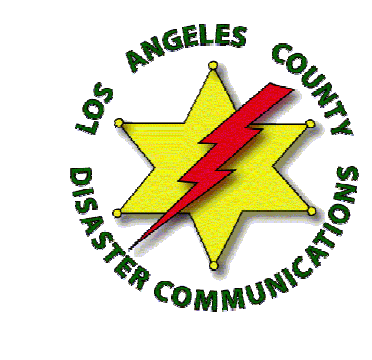

# Other Configuration Options

- Morse Code ID
- Monitor Tx Signal
- Reed Solomon Identifier

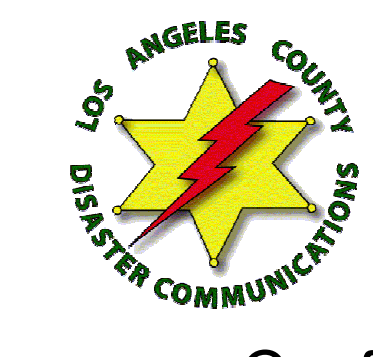

# Morse Code Identification

- Configure
  - ID
    - CW
    - Checkbox
- Sends your call sign at the end of the transmission and keeps you legal

| Fldigi configuration                              |                |       |
|---------------------------------------------------|----------------|-------|
| Operator UI Waterfall Modems Rig Audio ID Misc We | b Autostart IO |       |
| RsID Video CW                                     |                |       |
|                                                   |                |       |
|                                                   |                |       |
|                                                   |                |       |
| CW Postamble ID                                   |                |       |
|                                                   |                |       |
| ✓Transmit callsign                                | CW ID r        | modes |
| Speed (WPM):                                      |                |       |
|                                                   |                |       |
|                                                   |                |       |
|                                                   |                |       |
|                                                   |                |       |
|                                                   |                |       |
|                                                   |                |       |
| Restore defaults                                  | Save           | Close |

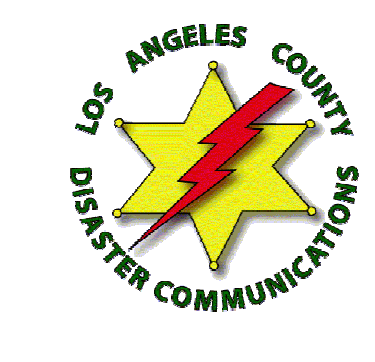

- Helps to monitor operation while transmitting
- Configure > Waterfall
- Check Monitor transmit signal box

# **Monitor Transmit Signal**

| Fldigi co                  | nfiguration                    |                   |                  |           |  |  |  |  |  |  |  |
|----------------------------|--------------------------------|-------------------|------------------|-----------|--|--|--|--|--|--|--|
| Operator U                 | II Waterfall Modems            | Rig Audio ID Misc | Web Autostart IO |           |  |  |  |  |  |  |  |
| Display FFT                | Display FFT Processing Mouse   |                   |                  |           |  |  |  |  |  |  |  |
| Co                         | Colors and cursors default.pal |                   |                  |           |  |  |  |  |  |  |  |
|                            |                                |                   |                  | Load Save |  |  |  |  |  |  |  |
| E                          | Bandwidth                      | Center line       | Signal tracks    | Notch     |  |  |  |  |  |  |  |
| 0                          | ON                             | ⊘ON               | <b>⊘</b> ON      |           |  |  |  |  |  |  |  |
|                            | Color                          | Color             | Color            | Color     |  |  |  |  |  |  |  |
| 0                          | Wide                           | ○Wide             | ○Wide            |           |  |  |  |  |  |  |  |
| Fre                        | equency scale                  |                   |                  |           |  |  |  |  |  |  |  |
| 6                          | Always show audio fre          | equencies         | Font             |           |  |  |  |  |  |  |  |
| Tra                        | Transmit signal                |                   |                  |           |  |  |  |  |  |  |  |
| Monitor transmitted signal |                                |                   |                  |           |  |  |  |  |  |  |  |
| Rest                       | ore defaults                   |                   | Save             | Close <   |  |  |  |  |  |  |  |

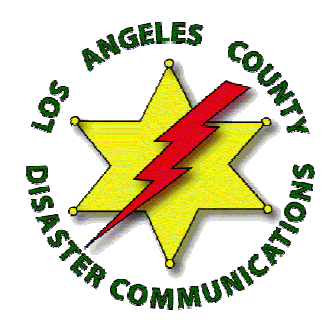

# Reed Solomon Identifier (RSID)

- The RSID (automatic mode detection and tuning) feature uses a special sequence of tones transmitted at the beginning of each transmission to identify and tune in the signals received.
- This is helpful when you are using FLDIGI for more than one mode
- For this feature to work, not only do you need to enable the feature in the receiver, but in addition the stations you are wishing to tune in need to have this feature enabled on transmission.
- Use the menu Configure→IDs item to set whether you wish to transmit RSID data at the start of each over (this is for the benefit of others and does not affect RSID reception).
- If you plan to regularly use the RSID feature on receive, you should deselect the option that starts new modems at the "sweet spot" frequencies in Misc→Sweet Spot.

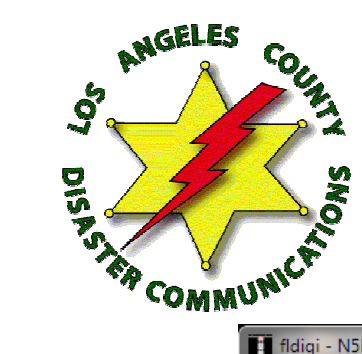

### RS ID on Rx & Tx

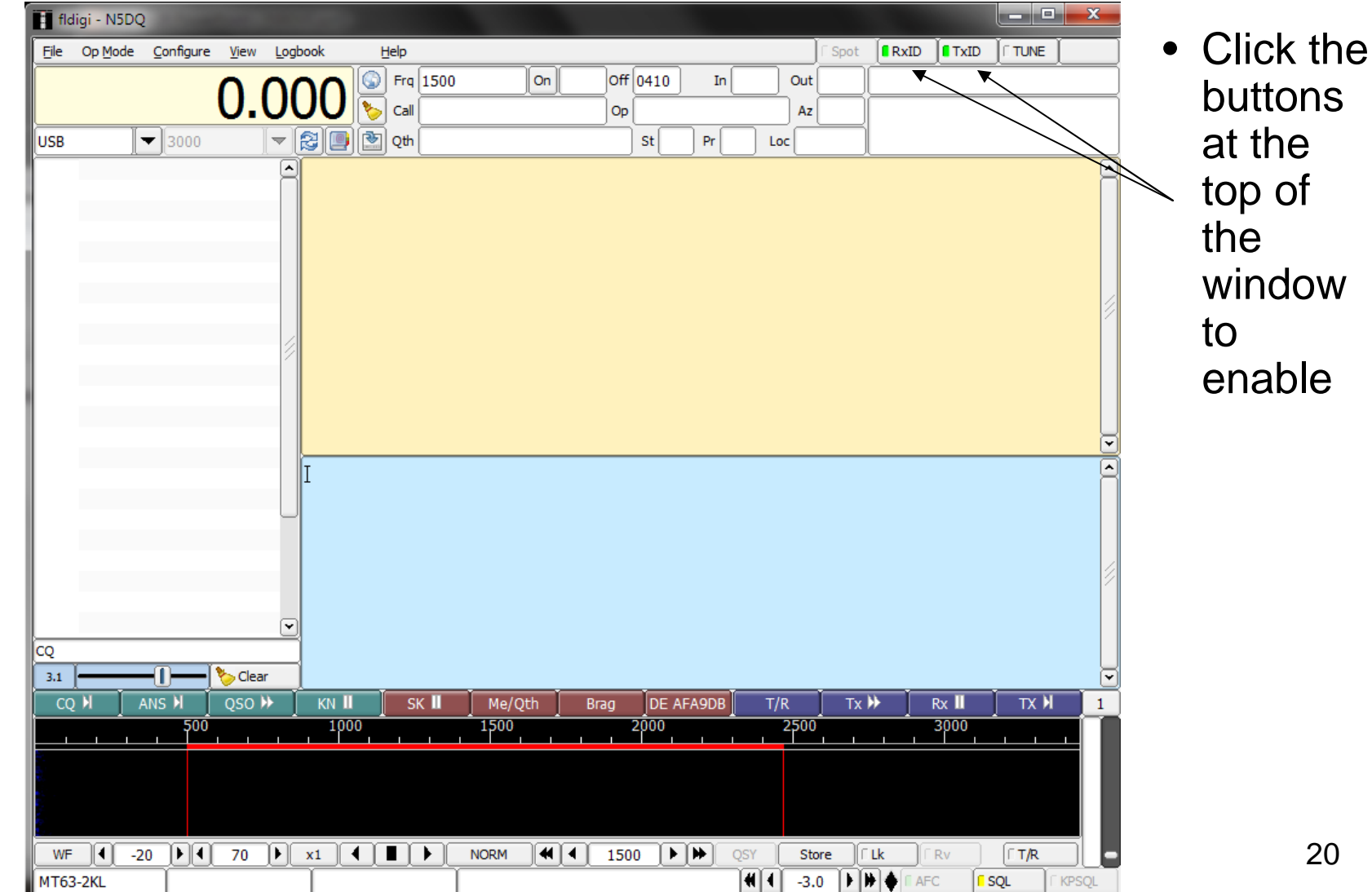

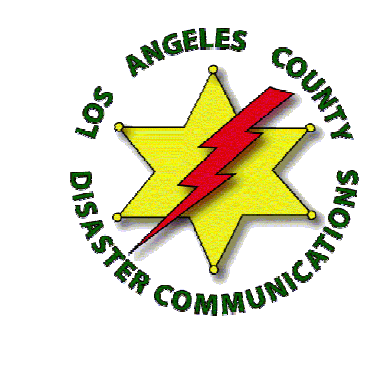

### Questions/Comments?